# **Communications vidéos entre Mac et iPad avec Skype.**

Pour pouvoir communiquer entre plusieurs appareils il faut tout d'abord avoir un compte ouvert chez Skype et pour pouvoir utiliser la vidéo, il faudra que la connexion vidéo entre 2 contacts soit autorisée. L'initiative de demande est à un des 2 contacts : un demandeur et l'autre acceptant, ou non la liaison.

*Dans ce document je vous propose de découvrir les liaisons entre un oncle qui est dans l'Ouest des États Unis et un de mes comptes Skype.* 

Cet oncle est fictif et ne sert qu'à faciliter les explications pour les premières liaisons entre deux appareils.

*Rappelons que Skype permet des échanges entre des utilisateurs qui peuvent être dans des environnements informatiques différents (OS X, Windows, iOS, etc.).* 

### Du côté « Outre Atlantique » sur un Mac.

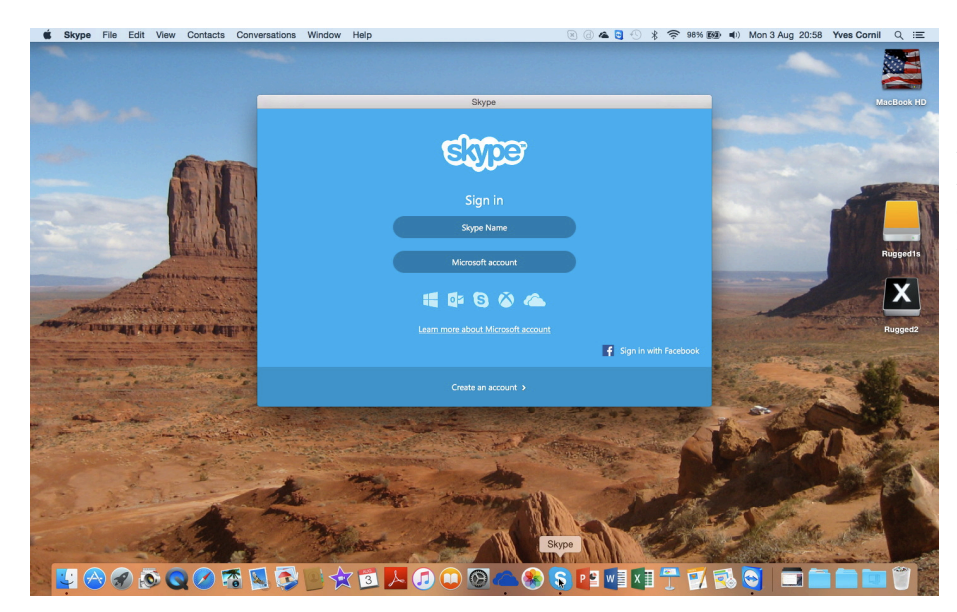

*Voici une vue de l'ordinateur de l'oncle d'Amérique, c'est un MacBook Pro sous OS X 10.10.5.* 

| Skype                             |                              | L'oncle d'Amérique<br>se connecte avec<br>son pseudo Skype<br>« ingenie-yves » et<br>le mot de passe as-<br>socié. |
|-----------------------------------|------------------------------|----------------------------------------------------------------------------------------------------|
| ingenie-yves                      |                              |                                                                                                    |
|                                   |                              |                                                                                                    |
| Sign in                           |                              |                                                                                                    |
| <u>Can't access your account?</u> |                              |                                                                                                    |
|                                   |                              |                                                                                                    |
| <b>4</b>                          |                              |                                                                                                    |
| Sign in with a different account  | Sign me in when Skype starts |                                                                                                    |

Fiche pratique FP 32 - Clubs Microcam et Communautés Numériques 1

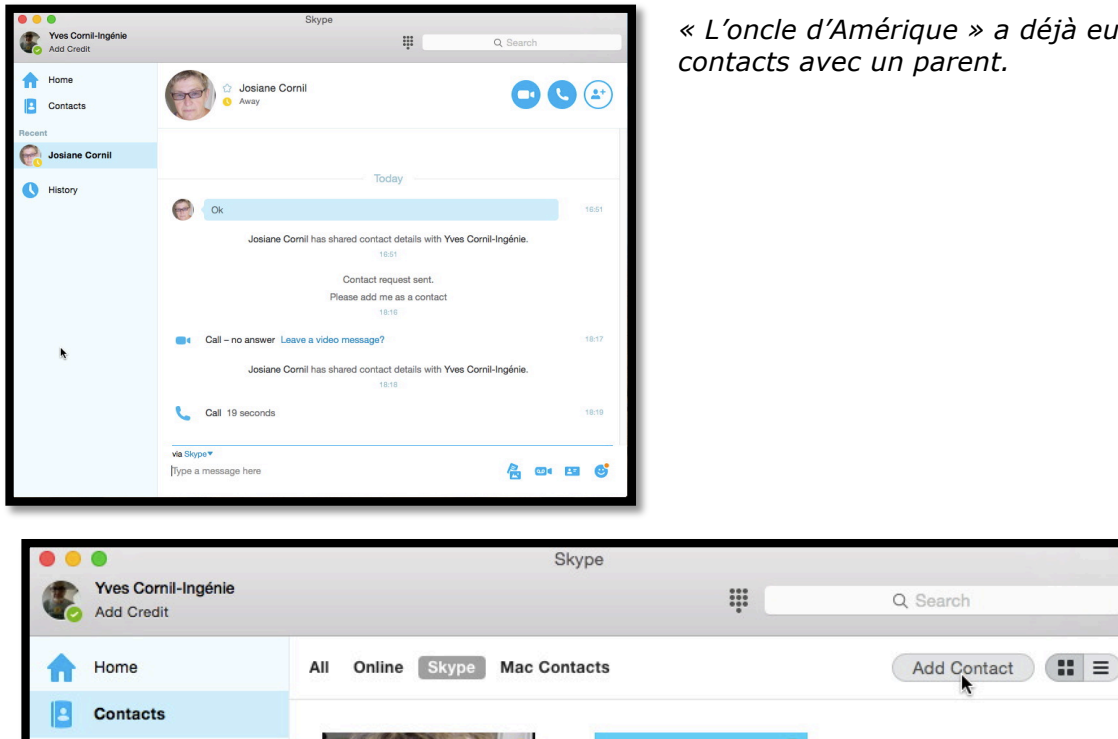

Pour ajouter un contact, l'oncle clique sur **contacts** et **Add contact** (ajouter un contact).

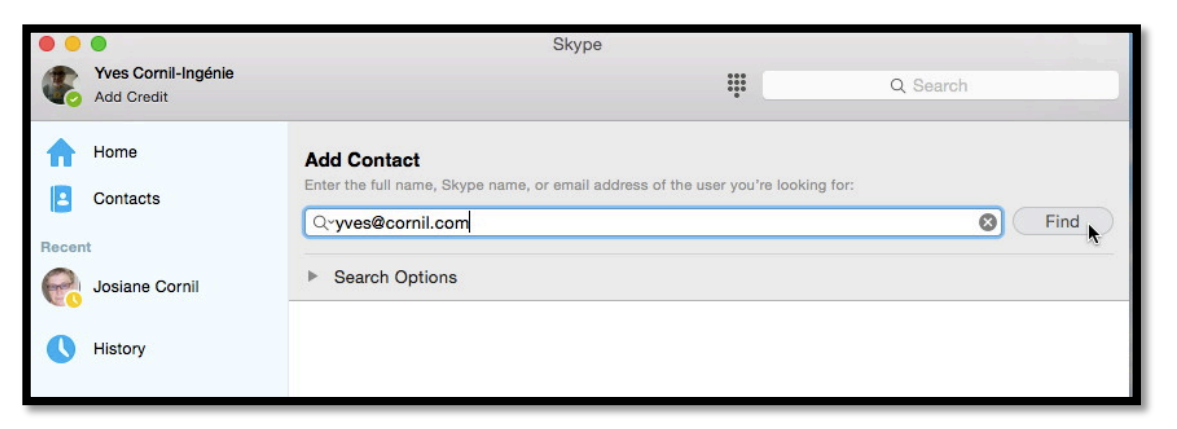

Dans la zone Add Contact (ajouter un contact) « l'oncle » peut entrer le nom complet, le nom sur Skype, ou l'adresse électronique du contact qu'il cherche.

L'oncle entre mon adresse électronique (qui est utilisée pour mon compte OneDrive, Office 365 et Skype) et il clique sur **Find** (rechercher).

| • •   | •                                 |                                       | Skype                                       |            |         |
|-------|-----------------------------------|---------------------------------------|---------------------------------------------|------------|---------|
| •     | Yves Cornil-Ingénie<br>Add Credit |                                       | ***                                         | Q Search   |         |
| •     | Home                              | Add Contact                           | me, or email address of the user you're loc | iking for: |         |
| Recen | Contacts                          | Q yves@cornil.com                     | · · · · · · · · · · · · · · · · · · ·       | S Find     |         |
| 6     | Josiane Cornil                    | Search Options                        |                                             |            |         |
| 0     | History                           | Yves Cornil<br>live:yves_1 Lille, 59, | France                                      | R          |         |
|       |                                   |                                       |                                             | Add        | Contact |

Skype a trouvé le contact et il affiche le pseudo Skype ; l'oncle clique sur Add contact (ajouter un contact).

« L'oncle d'Amérique » a déjà eu des contacts avec un parent.

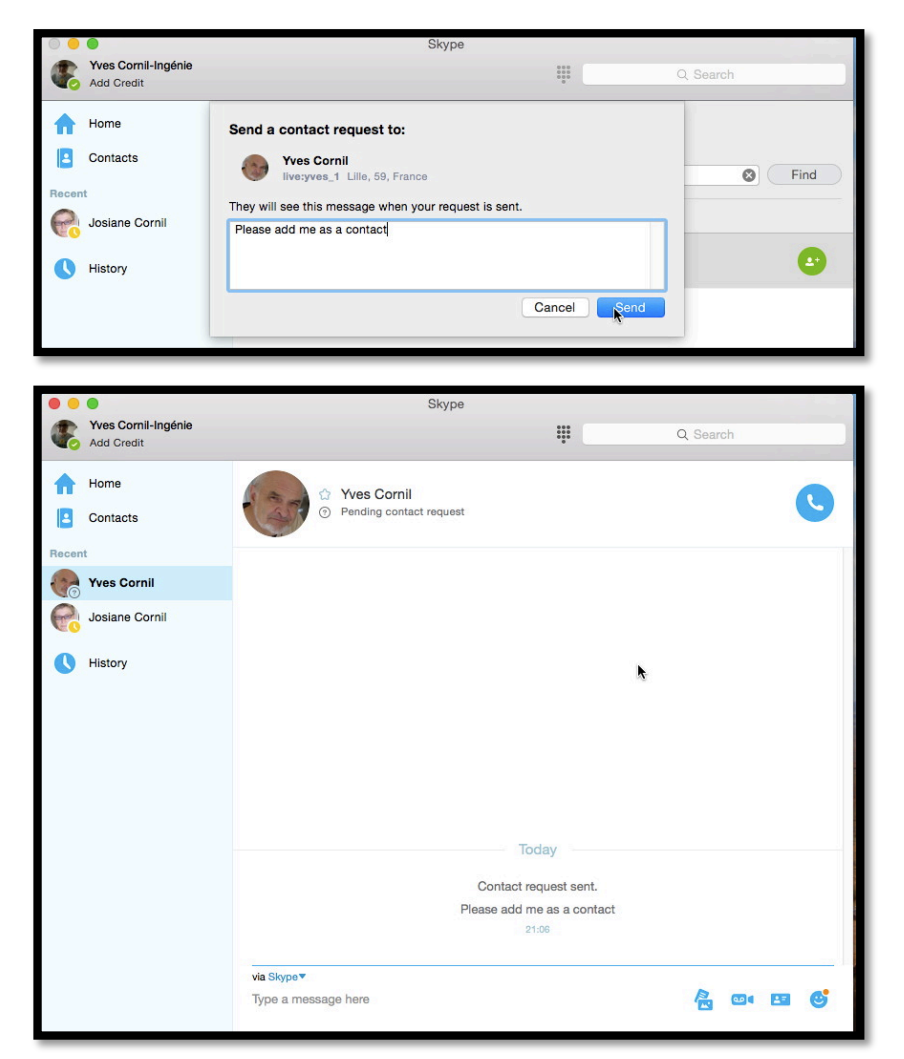

Skype génère un message qui me sera envoyé ; l'oncle peut modifier le message puis il clique sur **send** (envoyer).

L'oncle a un message en attente de réponse pour être ajouté à la personne contactée (ma Pomme, en l'occurrence).

### De mon côté sur iPad.

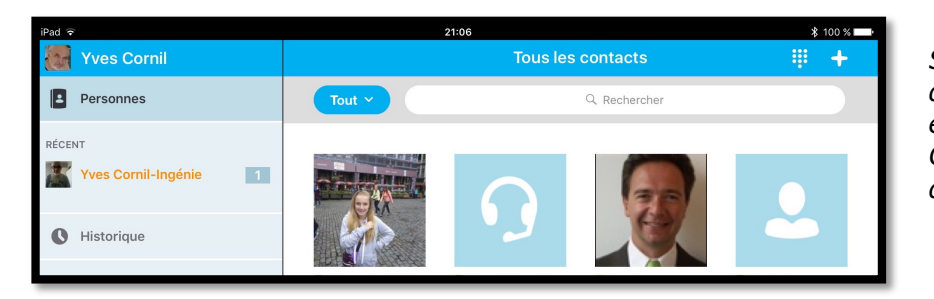

Sur mon iPad je vois que j'ai un message en orange de Yves Cornil-ingénie (l'oncle d'Amérique).

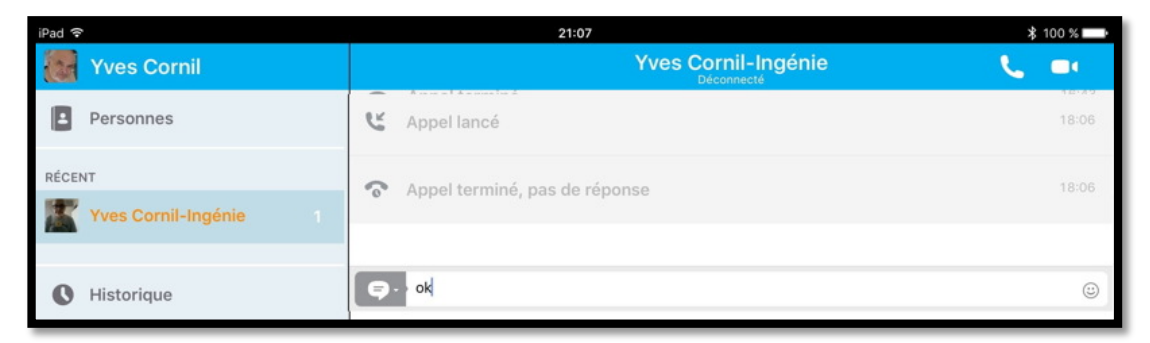

J'envoie un petit message avec OK ; attention ce message ne vaut pas acceptation du contact (voir plus loin).

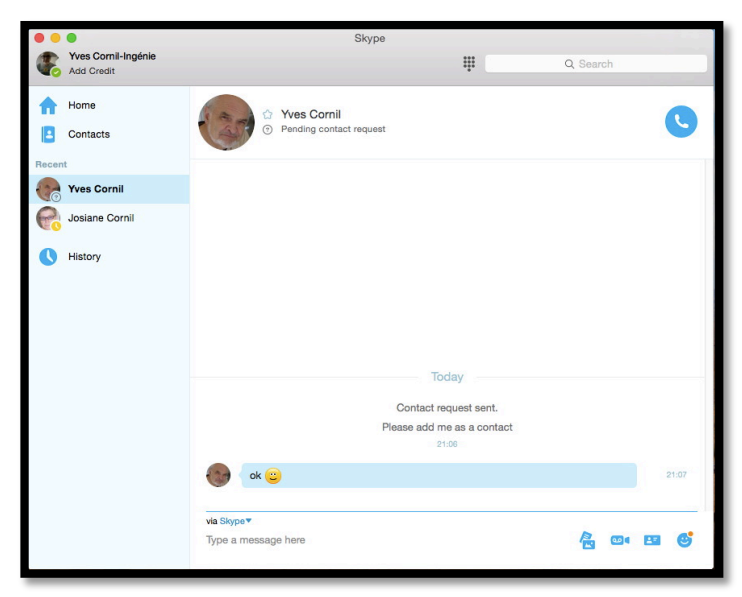

L'oncle reçoit le message avec OK et un smiley. **Attention** ce message ne vaut pas acceptation du contact (voir plus loin).

### Acceptation de la demande de contact.

| iPad 🗢              | 21:07 * 100 9                                                                                    |       |  |
|---------------------|--------------------------------------------------------------------------------------------------|-------|--|
| Yves Cornil         | Yves Cornil-Ingénie                                                                              |       |  |
| Personnes           | Yves Cornil-Ingénie souhaite vous ajouter comme contact sur Skype.<br>Please add me as a contact |       |  |
| RÉCENT              |                                                                                                  |       |  |
| Yves Cornil-Ingénie | C Appel lancé                                                                                    | 16:40 |  |
|                     | • Annal terminá                                                                                  | 16:42 |  |
| Nistorique          | • Appertermine                                                                                   | 10142 |  |

Sur mon iPad je touche la **case bleue** ; si je touche la croix, cela vaudrait un refus.

| iPad ᅙ      | 21:08                           | ∦ 100 % 💶 |
|-------------|---------------------------------|-----------|
| Yves Cornil | Yves Cornil-Ingénie<br>Connecté | 📞 🖦 🕂     |
| Personnes   | 🕲 Appel lancé                   | 16:40     |
| RÉCENT      | ♠ Appel terminé                 | 16:42     |
|             | 😫 Appel lancé                   | 16:42     |

Le message en attente a changé de couleur sur mon iPad.

# Le demandeur de contact est averti de l'accord.

|          |                               | Skype                                                                     |         |
|----------|-------------------------------|---------------------------------------------------------------------------|---------|
| Adi      | es Cornil-Ingénie<br>d Credit | Q Sea                                                                     | rch     |
| Ho<br>Co | me<br>ntacts                  | Vves Cornil<br>pret                                                       |         |
| Recent   | es Cornil                     | Today                                                                     |         |
| Co Jos   | siane Cornil                  | Contact request sent.                                                     |         |
| 🕔 His    | story                         | 21:08                                                                     |         |
|          |                               | ok 🙂                                                                      | 21:07   |
|          |                               | Yves Cornil has shared contact details with Yves Cornil-Ingénie.<br>21.08 |         |
|          |                               | via Skype T<br>Type a message here                                        | 004 🖭 😍 |

|    |      | 21:06                                                            |       |
|----|------|------------------------------------------------------------------|-------|
| 20 | ok 🙂 |                                                                  | 21:07 |
|    |      | Yves Cornil has shared contact details with Yves Cornil-Ingénie. |       |
|    |      | 21:08                                                            |       |

*Sur l'écran de « l'oncle d'Amérique » on peut voir les échanges entre les deux correspondants ; à 21h08 Yves Cornil a donné son accord pour partager son contact avec Yves Cornil-Ingénie.* 

## Vues des contacts sur les deux appareils.

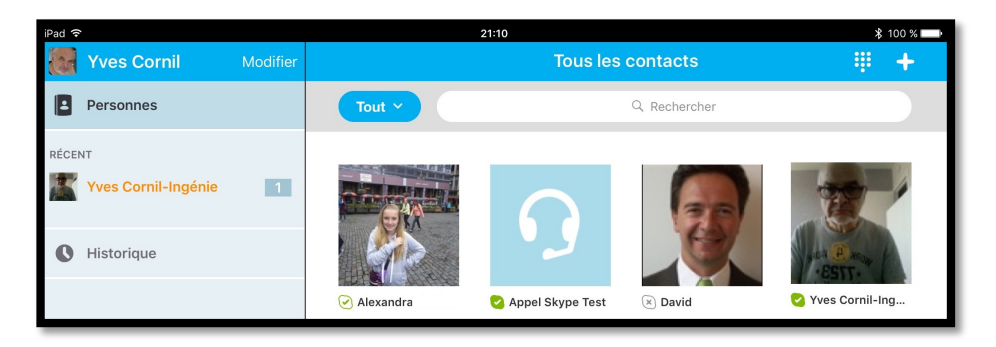

Sur le compte d'Yves Cornil on peut voir maintenant le nouveau contact Yves Cornil-Ingénie.

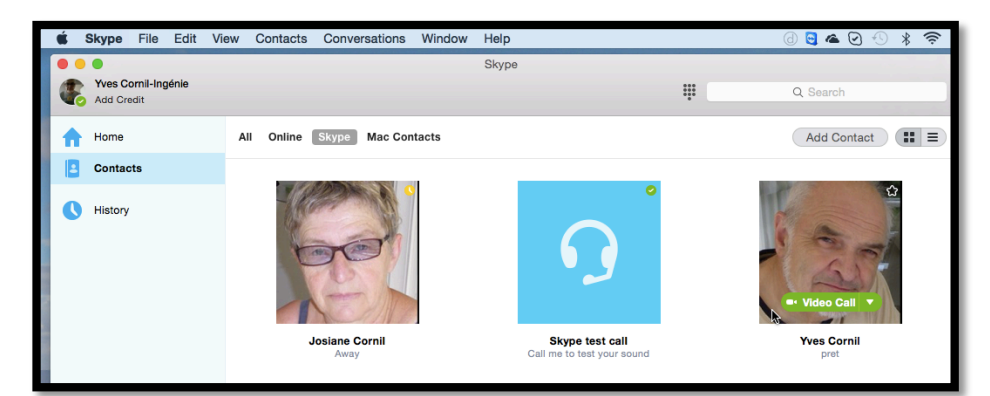

Sur le compte d'Yves Cornil-Ingénie on peut voir le nouveau contact Yves Cornil.

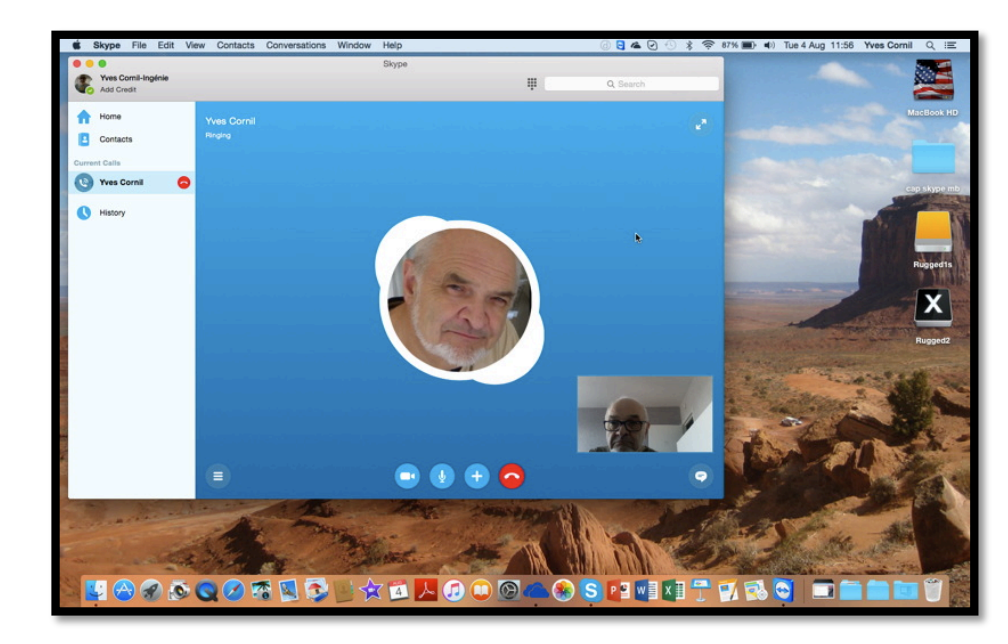

Ici c'est le contact qui est sur le Mac américain qui prend l'initiative de la liaison vidéo.

#### On efface tout et on recommence en inversant l'ordre des facteurs.

Maintenant je vais effacer les 2 contacts sur les 2 comptes qui nous ont servis précédemment, c'est-à-dire que je vais supprimer le contact Yves Cornil-Ingénie depuis le compte Yves Cornil sur l'iPad et je supprimerai le compte Yves Cornil sur le compte Yves Cornil sur le Mac américain.

Et c'est depuis l'iPad que je demanderai l'autorisation à l'utilisateur qui est sur le Mac.

### Suppression d'un contact sur l'iPad.

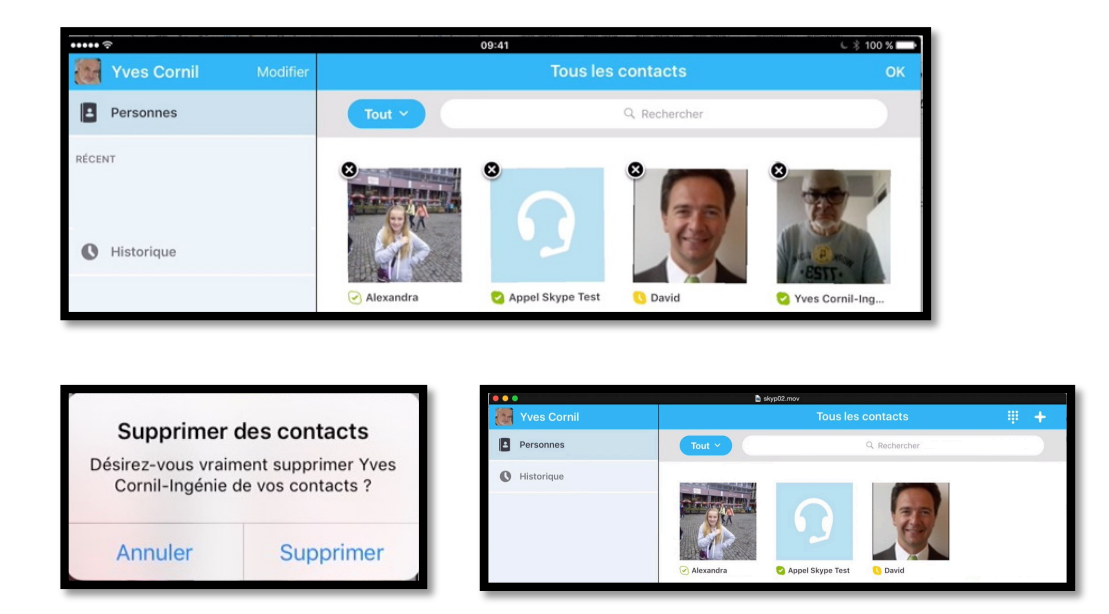

Sur l'iPad je touche longuement un des contacts ; tous les contacts contiennent une croix et se sont mis à trembler. Je touche la croix qui est accolée à Yves Cornil-ingénie pour supprimer ce contact. Je confirme la suppression.

### Recherche d'un contact et demande de partage.

| Yves Cornil Personnes Historique | Tous le          | Ajouter Ajouter Rechercher dans Skype Enregistrer un numéro de télé | Pour rechercher un<br>contact je touche le<br>+, en haut à droite<br>puis <b>Rechercher</b><br>dans Skype. |
|----------------------------------|------------------|---------------------------------------------------------------------|----------------------------------------------------------------------------------------------------|
| Q Nom, courriel ou pseudo        | Répertoire Skype | Dans la zone<br>trer le contac<br>adresse e-ma                      | e recherches il faut en-<br>ct (nom complet ou<br>ail ou nom sur Skype).                                   |

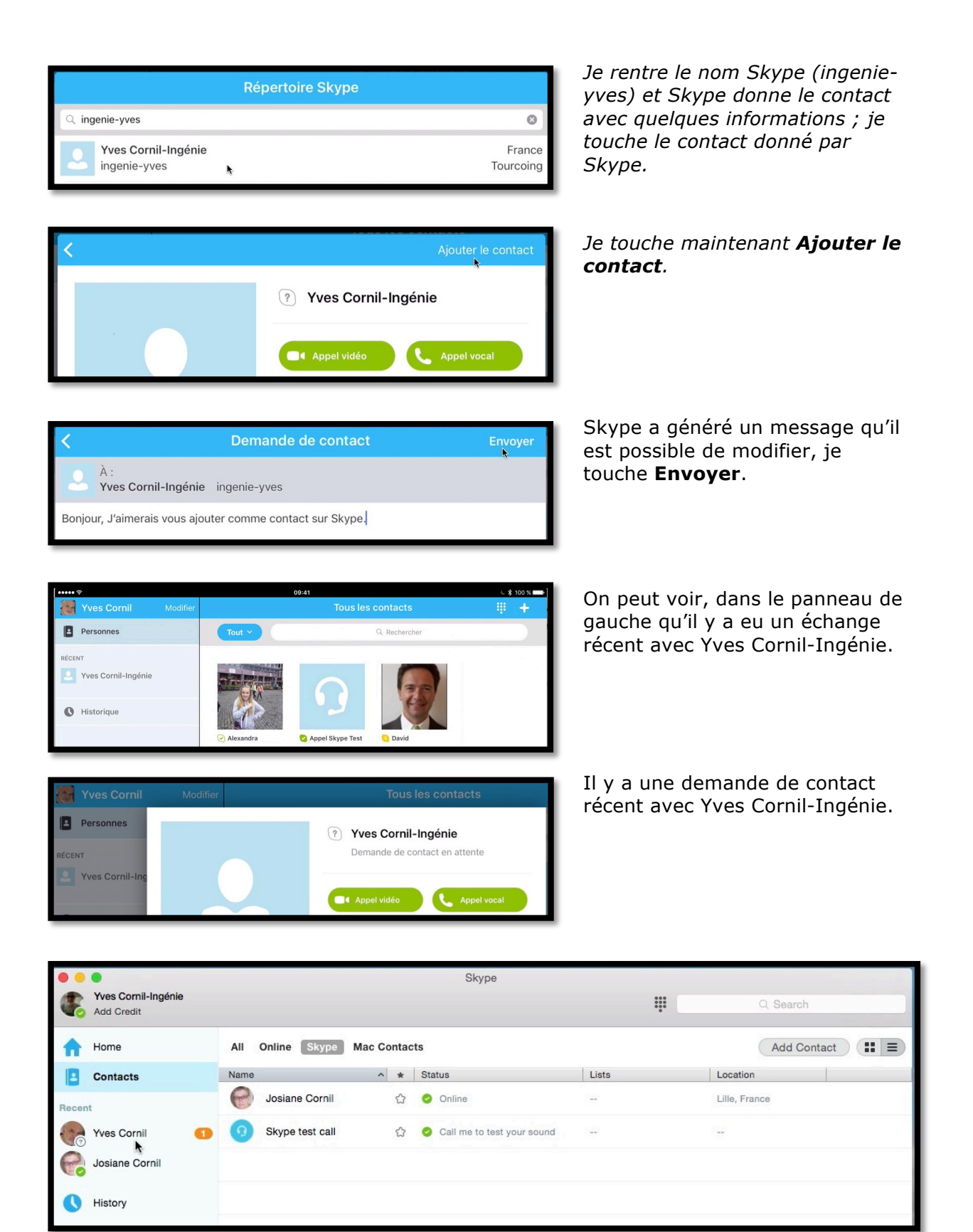

Du côté du contact « américain » (Yves Cornil-ingénie) on peut voir qu'il y a un message en attente pour Yves Cornil.

| ••       | •                                 |             | Skype                         |                              | 12.00              |
|----------|-----------------------------------|-------------|-------------------------------|------------------------------|--------------------|
| æ.       | Yves Cornil-Ingénie<br>Add Credit |             |                               | ***                          | Q Search           |
|          |                                   |             |                               |                              |                    |
| <b>n</b> | Home                              | Yves Cornil |                               |                              |                    |
|          | Contacts                          | © Offline   |                               |                              |                    |
| Recent   | t.                                |             |                               |                              | 1                  |
| 0        | Yves Cornil 1                     |             |                               |                              |                    |
| P        | Josiane Cornil                    |             | To                            | day                          |                    |
|          |                                   |             | Yves Cornil would like        | e to add you on Skype.       |                    |
| 0        | History                           |             | Bonjour, J'aimerais vous ajou | ter comme contact sur Skype. |                    |
|          |                                   |             |                               | ::12                         |                    |
|          |                                   |             | Block Dec                     | cline Accept                 |                    |
|          |                                   |             |                               |                              |                    |
|          |                                   | via Skype   |                               |                              | and a little state |
| _        |                                   |             |                               |                              |                    |

Yves Cornil-Ingénie accepte le contact de la part de Yves Cornil.

|                  | Skype                        |                                       |          |
|------------------|------------------------------|---------------------------------------|----------|
| Add Credit       |                              |                                       | Q Search |
| f Home           | 💮 🔄 Yves Cornil              |                                       |          |
| Contacts         | • pret                       |                                       |          |
| Recent           |                              |                                       |          |
| Yves Cornil      |                              | Today                                 |          |
| G Josiane Cornil | Yves Cornil would            | like to add you on Skype.             |          |
| •                | Bonjour, J'aimerais vous a   | jouter comme contact sur Skype.       |          |
| History          |                              | 22:12                                 |          |
|                  | Yves Cornil-Ingénie has shar | red contact details with Yves Cornil. |          |
|                  |                              | 22:13                                 |          |
|                  |                              |                                       |          |
|                  | via Skype▼                   |                                       |          |

Sur le compte de Yves Cornil-Ingénie on peut voir les conversions, dont l'accord pour le contact à 22h13.

| ••••• ?           |              | 09:41                     | ↓ \$ 100 % → |
|-------------------|--------------|---------------------------|--------------|
| Yves Cornil       |              |                           |              |
| Personnes         |              | Yves Cornil-Ingénie       |              |
| ÉCENT             |              | Connecté                  |              |
| Yves Cornil-Ingér |              |                           |              |
|                   |              | Appel vidéo               |              |
| B Historique      |              | B Message + Plus          |              |
|                   |              |                           |              |
|                   | ,            |                           |              |
|                   | A mon propos | Pseudo Skype ingenie-yves |              |

Ici c'est Yves Cornil, depuis l'iPad, qui prend l'initiative de la liaison vidéo en touchant **Appel vidéo**.

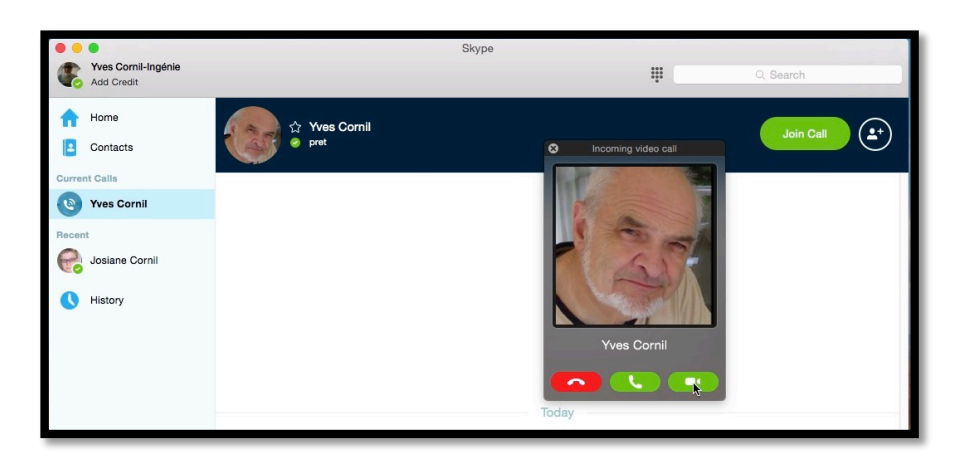

Mais Yves Cornil-Ingénie aurait pu prendre aussi l'initiative de la liaison vidéo en touchant **la caméra blanche sous fond vert**.

## Cas des conversations non sollicitées.

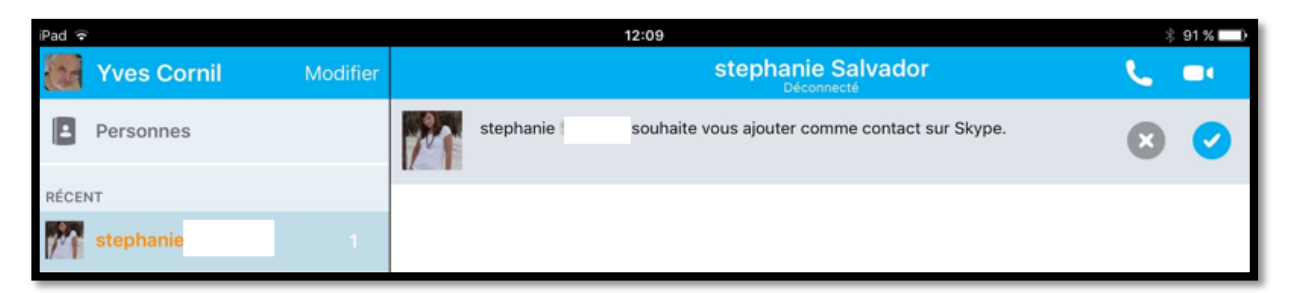

Comme pour les e-mails, vous pouvez recevoir des demandes indésirables ; pour supprimer la demande, sur iPad, touchez la **croix**.

| • • •                              |                                                                                        |   | Skype                    |
|------------------------------------|----------------------------------------------------------------------------------------|---|--------------------------|
| Ajouter du crédit                  |                                                                                        | Î | Q Rechercher             |
| Accueil Skype                      |                                                                                        |   | + Appeler le téléphone - |
| 1:yves.cornil@free.fr     RÉCENTES | stephanie Salvador désire se connecter avec vous :<br>Veuillez m'ajouter comme contact |   |                          |
| Yves Cornil-Ingénie 1<br>Stephanie | Bioquer                                                                                |   | Refuser Accepter         |

Sur le Mac, cliquez sur **refuser** pour supprimer la demande ; en cas de récidive vous pouvez **bloquer** le contact.

Lille le 5/08/2015 fait avec Word pour Mac Yves Cornil, MVP Macintosh,

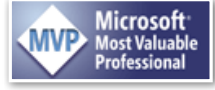

animateur au CILAC (59110 La Madeleine). www.microcam06.org - www.conum.fr - www.cornil.com - cilaclamadeleine.free.fr